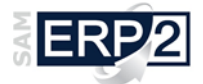

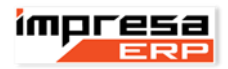

# Plug IN – Noleggio Ponteggi

La richiesta è quella di gestire il noleggio di ponteggi e i lavori ad esso collegato (montaggio e smontaggio, redazione Pimus, disegno esecutivo...) partendo da un semplice preventivo.

Esaminando il preventivo "tipo" redatto dal cliente, possiamo suddividere le voci presenti in due tipologie diverse:

- Il canone di noleggio (relativo al ponteggio, alla struttura, alla rete/tela o ancora alla piazzola);
- I lavori previsti (montaggio e smontaggio, relazione tecnica)

Possiamo quindi dire che tutte le voci relative a "canone di noleggio" in ERP sono da considerarsi "Servizi" mentre "Interventi" quelle relative a "lavori previsti". Quindi un preventivo in ERP non è altro che un'offerta commerciale contenente voci di servizi e interventi che, se confermata, genera una commessa commerciale ovvero il "Contratto di Noleggio".

## Codifica Articoli <u>Servizi</u> e <u>Interventi</u>

La prima cosa da fare è di definire per ogni tipologia di "canone di noleggio" e di "lavori previsti" un "articolo" in "Dati anagrafici e tecnici" (Area di BASE e di SISTEMA | Modulo Base | Articoli).

Nella figura che segue evidenziati in rosso i campi che devono essere compilati nella scheda generale: importante è assegnare l'Unità di Misura Inventariale uguale a quella relativa il prezzo unitario.

| Generale   | Riferimenti Gestionali | Dati di Acquisto/Vendita | a Note e D      | ocumenti Im   | magine         | Descrizione /  | Articoli ir            | n Lingua 🛛 Listini di Vendita 🗌                |
|------------|------------------------|--------------------------|-----------------|---------------|----------------|----------------|------------------------|------------------------------------------------|
| Codice:    | D                      | escrizione:              |                 |               | Descria        | zione Aggiunti | iva:                   |                                                |
| 0001       | Т                      | rasporto A/R, montaggio  | e smontaggi     | oe            | 1* me:         | se di nolo pon | iteggio ( <del>(</del> | €/mq)                                          |
|            | N                      | ote:                     |                 |               |                |                |                        |                                                |
|            |                        |                          |                 |               |                |                |                        |                                                |
| Gruppi di  | Collaudo               |                          |                 |               | ostitutivi     |                | sia Parre              | <ul> <li>Codifiche Articoli Clienti</li> </ul> |
|            |                        |                          | ⇒ 💌             |               | osutuum        |                | a ban                  |                                                |
| Codice I.V | V.A.:                  | Marca:                   |                 | Magazzino P   | referenzia     | ale: Sogg.a    | Collaud                | lo 🗌 Rel. Conf. 🗌                              |
|            | ⇒ <b>-</b>             | •                        | -               |               |                |                |                        | ⇒ 💌                                            |
| Classe:    |                        | Gruppo:                  |                 | Categoria On  | nogenea:       |                | Linea c                | di Prodotto:                                   |
|            | ⇒ <b>-</b>             | •                        | -               |               |                | ⇒ 🔻            |                        | <b>→ ▼</b>                                     |
| Unità di I | Misura 🛛 🔍 🖂 .         |                          |                 |               | Stato:         |                |                        |                                                |
| Inventaria | ale: Relazioni         | di Lonversione           |                 |               | Gesti          | ito            | ~                      |                                                |
| MQ met     | ro(                    | ×                        | ¥ [             | _ Variabile   | UM P           | eso:           |                        | Peso Lordo:                                    |
| Movimen    | tazione:               |                          |                 | Variabile     |                |                | ×                      |                                                |
|            | → <b>▼</b> '           | Deadurieure              |                 | Automotica    | Volum          | ie:            |                        | Peso Netto:                                    |
| Vendita:   | Frezzo:                | Produzione:              | magazzir        | 10 Automatico |                |                |                        |                                                |
|            | ⇒ <b>▼</b>             | · · · · ·                | UMT:            | ~             | Etiche         | etta BWS:      |                        | Coeff. Peso/KG:                                |
|            |                        |                          | UM2:            | ×             | 0              |                |                        | 1,000000                                       |
| Gestion    | ne Lotti               | Assegnazione Aut         | o. Lotti F.I.F. | 0. 🗌 Conti    | =<br>eggio Col | lli            | ✓                      | In Verifica Promettibilità                     |
| Gestion    | ne Analitica Matricole | 🗌 Magazzino Autom        | atico           | 🗌 Scari       | ico Statis     | tico           |                        |                                                |

NOTA: Se l'aliquota IVA è uguale a quella standard indicata nelle opzioni NON è necessario compilare il campo "codice IVA".

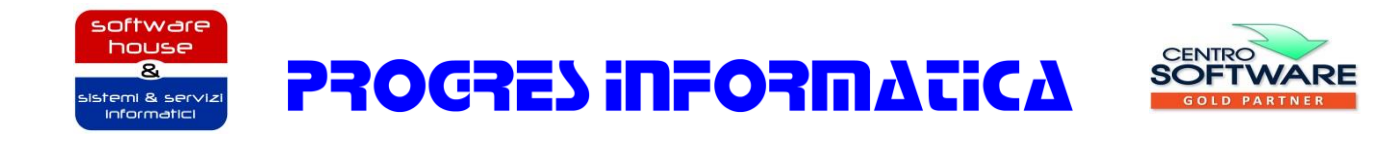

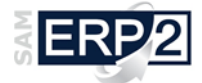

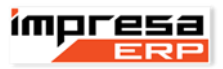

Sulla scheda "Riferimenti Gestionali" deve essere indicato il tipo di articolo (Servizio o Intervento) e deve essere tolta la spunta a "Gestione Scorte e Movimenti" come in figura.

| Generale   | Riferimenti Gestionali | Dati di Acquisto/Vendita   | Note e Documenti | Immagine | Descrizione Articoli in Lingua | Listini di V |
|------------|------------------------|----------------------------|------------------|----------|--------------------------------|--------------|
| Tipo Artic | colo:                  |                            | <u>Cod. Ed</u>   | izione:  | Corsia:                        | _            |
| Servizio   | ×                      | ] Gestione Separata Insiem | i 📃              |          |                                |              |
| Tipo Pro   | duzione:               |                            | Data Ed          | izione:  | Piano:                         | _            |
|            | × [                    | ] Gestione Qta Perc. in DB | _/_/.            |          |                                |              |
| Modalità   | di Tot.:               |                            | Criticità:       |          | Colonna:                       |              |
| Dettagli   | o 🗸                    | Fabbisogno Escl. per Com   | ì.               |          |                                |              |
|            |                        |                            |                  |          |                                |              |
|            |                        |                            |                  |          |                                |              |

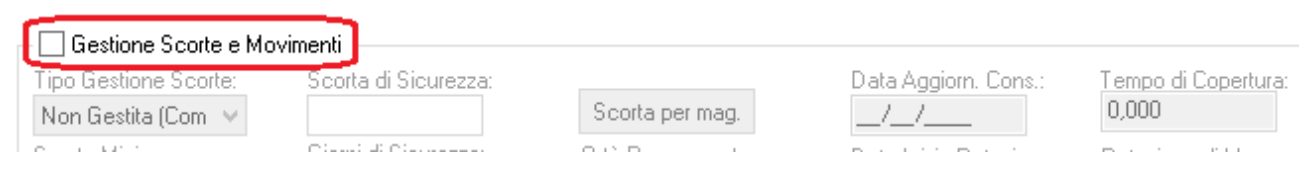

Se si desidera attribuire al Servizio/Intervento un prezzo base, allora nella scheda "Dati di Acquisto/Vendita" si dovrà impostare l'origine del prezzo a "Listino" qualora si voglia avere anche listini personalizzati per clienti (figura che segue).

| Vendita<br>Origine del prezzo: |                   | Prezzo Ivato: | Prezzo: | Aggiornato al: | Aggiornato al: |
|--------------------------------|-------------------|---------------|---------|----------------|----------------|
| Listino 🗸                      | Prezzo Anagrafico |               |         | _/_/           | _/_/           |
| A i-ti                         | _                 |               |         |                |                |

## Codifica <u>Tipi di Documento</u>

Vediamo ora la tipologia di documenti che servono per poter generare correttamente i preventivi, contratti di noleggio e servizi associati che andremo a definire in "Tipi Documento" (Area di BASE e di SISTEMA | Modulo Base | Tabelle Amministrative e Fiscali).

Il primo passo è quello di definire il documento preventivo (uno o più in base alla tipologie che si vuole gestire), come vediamo dalla figura a fianco i campi da compilare sono la descrizione del documento, la tipologia che in questo caso si tratta di "Offerta Commerciale" e la lettera relativa la

| 24                                    | Tipi Documento - Nuovo | ) | ×           |  |  |  |
|---------------------------------------|------------------------|---|-------------|--|--|--|
| Descrizione docume                    | ento                   |   |             |  |  |  |
| Preventivo noleggio ponteggio a caldo |                        |   |             |  |  |  |
| Tipo documento                        |                        |   | Numerazione |  |  |  |
| Offerta commerciale                   | e                      | ~ | Α 🛛 🗸       |  |  |  |
| Tracciato stampa utilizzato           |                        |   |             |  |  |  |
|                                       |                        |   |             |  |  |  |

numerazione che serve per assegnare il progressivo annuale del documento (se si hanno due o più documenti "Offerta Commerciale" che utilizzano la stessa lettera per la numerazione si otterrà un unico progressivo per tutti i documenti).

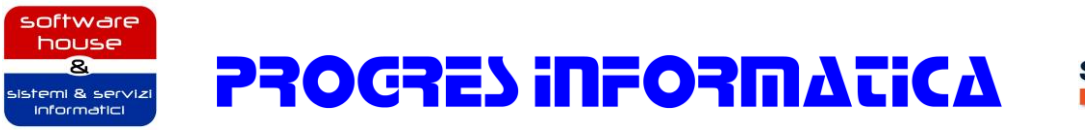

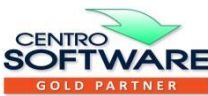

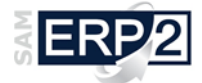

Un altro documento da definire è il contratto che, come già detto, deve essere di tipo "Ordine di vendita" (vedi figura a fianco).

Per ultimo sarà necessario definire uno o più documenti di tipo "Servizio" che verranno usati come singole voci di fatturazione dei contratti.

| 20                      | Tipi Documento - Nuovo | ×           |
|-------------------------|------------------------|-------------|
| Descrizione document    | 0                      |             |
| Contratto di noleggio   |                        |             |
| Tipo documento          |                        | Numerazione |
| Ordine di vendita       | ~                      | ′ C →       |
| Tracciato stampa utiliz | zało                   |             |

| 24                                    | Tipi Documento - Nuovo                | ×           |
|---------------------------------------|---------------------------------------|-------------|
| Descrizione documer<br>Canone 1° Mese | ito                                   |             |
| Tipo documento                        |                                       | Numerazione |
| Servizio                              | · · · · · · · · · · · · · · · · · · · | ✓ N ✓       |
| 🖛                                     |                                       |             |

## Codifica <u>Tipi Servizio</u>

Il tipo documento "Servizio" non è sufficiente per abilitare la gestione dei servizi in "Area C.R.M.", bisogna quindi agganciare in "Tipi Servizio" (Area C.R.M. | CRM-II servizi e assistenza | Tabelle servizi e attività) ogni documento tipo "Servizio" creato in precedenza (vedi figura). In questa tabella è possibile modificare la descrizione del servizio e assegnare un conto ricavi qualora si volesse separare in contabilità i ricavi per diversi servizi.

| Tipi servizio                                              |        |
|------------------------------------------------------------|--------|
| Tipo Documento                                             | Num.   |
| Canone 1º Mese 🔷 🔫 💌                                       | N      |
| Descrizione                                                |        |
| Canone 1* Mese                                             |        |
| Conto Ricavi                                               |        |
|                                                            | -      |
| Descrizione Prodotto Installato in Fatturazione            |        |
|                                                            |        |
| ✓ Indicazione in Fattura degli Oggetti e delle Attività Pr | eviste |
| Non Modificato OK Ar                                       | nnulla |

#### Codifica Attività e Tipi Attività

Come detto all'inizio, le voci che compongono il contratto sono i "canoni di noleggio" ossia i "servizi" e i "lavori previsti" e cioè le "Attività". Quest'ultime per la corretta gestione nel modulo CRM-II è necessario definirle in "Tipi Attività" (Area C.R.M. | CRM-II servizi e assistenza | Tabelle servizi e attività) dove per ogni attività andremo a indicare un codice ed una descrizione, l'articolo da usare nella fatturazione e un'eventuale centro di costo.

| Attività                                                                           |                | x    |
|------------------------------------------------------------------------------------|----------------|------|
| Codice         Descrizione           0001         Montaggio e smontaggio struttura |                |      |
| Tipo Attività                                                                      | Prezzo Orario  |      |
| 0001 Montaggio e Smontaggio                                                        | <b>→ ▼</b>     | 0,65 |
| Articolo per Fatturazione Reparto/Ce                                               | entro di Costo |      |
| 0002 V C Montaggio e smontaggio struttur 🔿 💌                                       | 4              | •    |
| Non Modificato                                                                     | OK Annu        | la   |

In figura vediamo che è indicata anche il tipo di attività (altra tabella), questa non è necessaria ma viene utilizzata per assegnare l'oggetto alle attività di un servizio come vedremo più avanti.

ΡΖΟΓΖΕΣ ΙΠΓΟΖΠΑΤΙCA

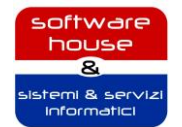

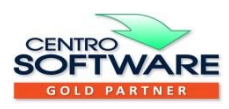

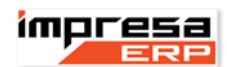

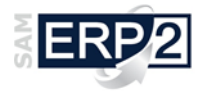

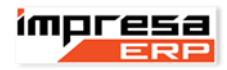

## Listini

Come detto nel paragrafo dedicato alla codifica degli articoli Servizi e Interventi è possibile gestire dei listini per ottenere durante l'inserimento dei preventivi, o direttamente del contratto di noleggio, il prezzo delle singole voci in modo automatico. Per far questo è necessario inserirli in Area Commerciale | Listini di Vendita. Questo è valido per tutte le voci che vengono elencate in un preventivo, per quelle voci di lavori extra che non verranno mai inserite in un preventivo/contratto è necessario inserire un listino in Area CRM-II servizi e assistenza.

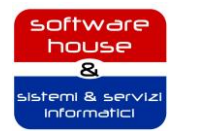

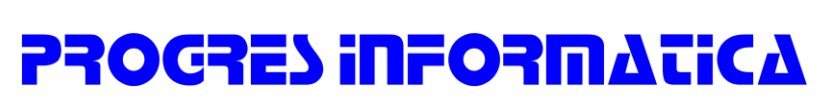

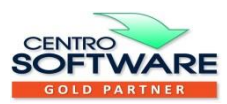

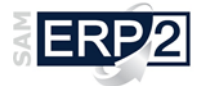

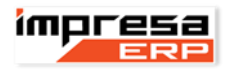

#### Inserimento dei preventivi

Prendiamo in considerazione il seguente preventivo:

- 1° mese
  - Trasporti andata e ritorno, montaggio e smontaggio e 1° mese di nolo ponteggio (€/mq)
  - Trasporti andata e ritorno, montaggio e smontaggio e 1° mese di nolo rete/tela (€/mq)
  - Manodopera montaggio e smontaggio ponteggio (€/mq)
  - Manodopera montaggio e smontaggio struttura (€/h)
  - Manodopera montaggio e smontaggio rete/tela (€/mq)
- Mesi successivi al primo
  - Canone nolo mensile ponteggio (€/mq)
  - Canone nolo mensile rete/tela (€/mq)

Scorrendo le singole voci del preventivo possiamo notare che le prime due, quelle dedicate a trasporti e montaggio, sono relative al servizio di noleggio, le successive tre sono invece relative ad attività. Infine le ultime due sono ancora relative al servizio di noleggio. Quindi, per poter replicare in ERP il preventivo, è necessario codificare in "Dati anagrafici e tecnici" quattro articoli di tipo servizio (i codici assegnati sono solo d'esempio):

| • | Codice  | Descrizione                                                        | UM |
|---|---------|--------------------------------------------------------------------|----|
| • | SRV0001 | Trasporto A/R, montaggio e smontaggio, 1° mese di nolo ponteggio   | MQ |
| • | SRV0002 | Trasporto A/R, montaggio e smontaggio, 1° mese di nolo rete o tela | MQ |
| • | SRV0003 | Canone nolo mensile ponteggio                                      | MQ |
| • | SRV0004 | Canone nolo mensile rete o tela                                    | MQ |
|   |         |                                                                    |    |

Si devono poi codificare i tre articoli di tipo intervento:

| • | INT0001 | Manodopera montaggio e smontaggio ponteggio   | MQ |
|---|---------|-----------------------------------------------|----|
| • | INT0002 | Manodopera montaggio e smontaggio struttura   | Н. |
| • | INT0003 | Manodopera montaggio e smontaggio rete o tela | MQ |

Ora è possibile inserire il preventivo: l'unico accorgimento da tenere presente è quello di far seguire al servizio di noleggio principale (quello relativo il 1° mese di noleggio) l'intervento o gli interventi ad esso collegati. Nel caso precedente la corretta sequenza è la successiva:

| • | Codice  | Descrizione                                                        | UM |
|---|---------|--------------------------------------------------------------------|----|
| • | SRV0001 | Trasporto A/R, montaggio e smontaggio, 1° mese di nolo ponteggio   | MQ |
| • | INT0001 | Manodopera montaggio e smontaggio ponteggio                        | MQ |
| • | INT0002 | Manodopera montaggio e smontaggio struttura                        | Н. |
| • | SRV0002 | Trasporto A/R, montaggio e smontaggio, 1° mese di nolo rete o tela | MQ |
| • | INT0003 | Manodopera montaggio e smontaggio rete o tela                      | MQ |
| • | SRV0003 | Canone nolo mensile ponteggio                                      | MQ |
| • | SRV0004 | Canone nolo mensile rete o tela                                    | MQ |

Il preventivo che otterremo è quello in figura.

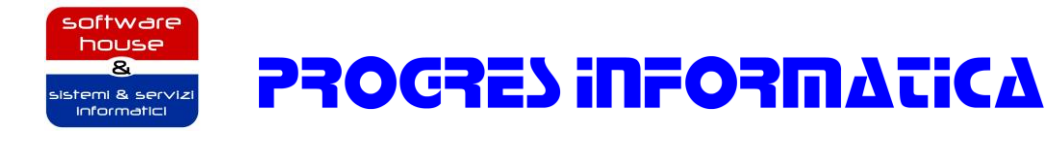

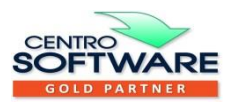

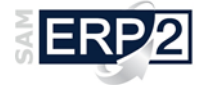

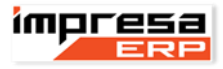

| Tipo Documento<br><b>Preventivo Noleggio a ca</b>                                                                                                    |                      |                  | Anno<br>2015  | Numero<br>152 | Re <sup>s</sup> | /isione | Offerta Com<br>17/03/201 | m.<br>5      | Stato<br>Offerta |        | ¥ |
|----------------------------------------------------------------------------------------------------|----------------------|------------------|---------------|---------------|-----------------|---------|--------------------------|--------------|------------------|--------|---|
| Testa                                                                                                    | <sub>ita</sub> Righe | Fondo Riferiment | ie DatiSpe    | ed. Scheda    | a commer        | ciale   | Annotazioni              | Packing List | Docume           | enti   |   |
| Dett                                                                                                    | aglio Taglie         | e colori         |               |               |                 |         |                          |              |                  |        |   |
| Articolo       (Offerta)       Descrizione       Variante         Articolo       (Offerta)       Descrizione       Variante         SRV001 N C Trasporto A/R → Trasporto A/R, montaggio e smontaggio,       Image: Compression of the second second sec |                      |                  |               |               |                 |         |                          |              |                  |        |   |
|                                                                                                    | odice                | Descrizione      |               |               |                 | UМ      | Q.tà                     | Prezzo       |                  | 1* Sc. | 2 |
| Þs                                                                                                    | RV001                | Trasporto A/R, r | nontaggio e   | smontaggio    | ι.              | mq      |                          |              | 9,00             |        |   |
| 1                                                                                                    | VT001                | Montaggio/smor   | ntaggio pon   | teggio        |                 | mq      |                          |              | 10,65            |        |   |
| 1                                                                                                    | NT002                | Montaggio/smor   | ntaggio stru  | ttura         |                 | Н.      |                          |              | 33,00            |        |   |
| S                                                                                                    | RV002                | Trasporto A/R, r | montaggio e   | e smontaggio  | 6               | mq      |                          |              | 1,00             |        |   |
| 1                                                                                                    | VT003                | Montaggio/smor   | ntaggio rete  | /tela         |                 | mq      |                          |              | 0,60             |        |   |
| S                                                                                                    | RV003                | Canone nolo me   | nsile ponteg  | ggio          |                 | mq      |                          |              | 1,00             |        |   |
| S                                                                                                    | RV004                | Canone nolo me   | nsile rete/te | ela           |                 | mq      |                          |              | 0,15             |        |   |
|                                                                                                    |                      |                  |               |               |                 |         |                          |              |                  |        |   |

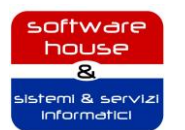

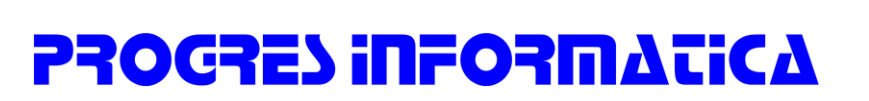

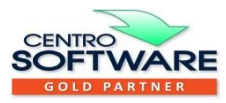

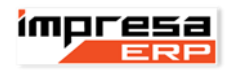

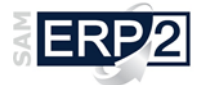

# Aggiornamento 04 Febbraio 2016

La stampa di preventivi e contratti è stata modificata per permettere la totalizzazione delle righe in base al periodo relativo (Es. "1° mese", "Mesi successivi al primo"…). Prima dell'attuale aggiornamento il periodo di

noleggio veniva identificato da un semplice commento inserito prima delle righe di costo relative, questo però non permetteva la totalizzazione. Con il nuovo report è necessario identificare su ogni riga del preventivo/contratto a quale periodo fa riferimento, per far questo è stato utilizzato il campo "Rif1" (Indicato con la freccia rossa nella figura che segue), qualora il campo non dovesse vedersi nella maschera è sufficiente premere il bottone indicato con la freccia arancio sempre nella figura che segue.

Nel campo è possibile inserire qualsiasi dicitura, in base a questa verrà eseguita la totalizzazione, ovviamente la dicitura deve essere inserita uguale su tutte le righe che appartengono al gruppo (righe di commento comprese). Sebbene nel campo sia possibile inserire qualsiasi cosa, è possibile impostarne i valori da "Preimpostazione Riferimenti" che è possibile trovare in "Tabelle generali e calendari" dell'Area "Base e di Sistema".

In questa tabella è sufficiente aggiungere le voci che interessano compilando un codice univoco e la dicitura da usare spuntando solo la casella a sinistra di "Riferimento 1" del ciclo attivo come in figura. Attualmente sono configurate solo le due voci "1° mese" e "Mesi successivi".

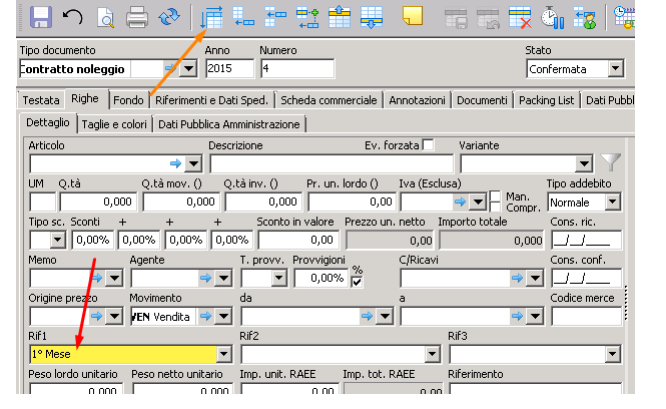

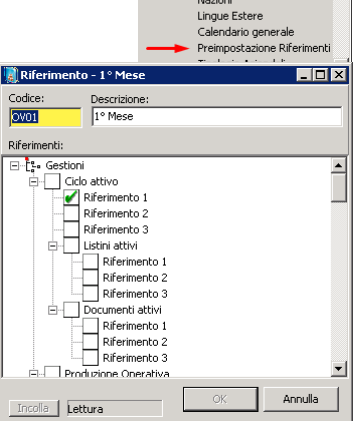

istrative e Eiscal

teparti/Centri di C Divisioni Aziendali Appalti Pubblici

Province

Sugli stessi report viene anche stampato l'oggetto a cui fa riferimento il contratto, tale dicitura deve essere inserita nel campo note presente nella scheda annotazioni (vedi figura)

| 📙 🕥 👌 🖨 🗞 🗌                                     |                                |                      |                                   | 9<br>9 |
|-------------------------------------------------|--------------------------------|----------------------|-----------------------------------|--------|
| Tipo documento<br><b>Contratto noleggio</b> 🔷 💌 | Anno Numero<br>2015 4          |                      | Stato<br>Confermata               | •      |
| Testata Righe Fondo Riferimen<br>Note           | ti e Dati Sped. 🛛 Scheda comme | rciale Annotazioni ( | Documenti 🏾 Packing List 🗍 Dati P | ubblic |
|                                                 |                                |                      |                                   |        |

**ΡΡΟGRES ΙΠΓΟΡΠ**ΔΤΙ**C**Δ

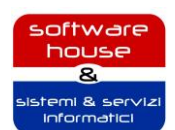

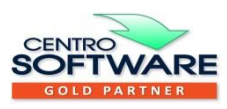

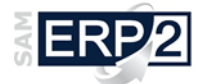

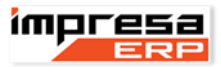

Dopo aver eseguito le impostazioni delle righe di un preventivo o contratto come descritto in precedenza si otterrà il report simile a quello in figura:

| P 1                                                                                                    | ROGRES                                                       | SINFORM                        | ATICA    | S                      | FTWAR                   | Associa                                                      | Ay <sub>B</sub>                                                |
|----------------------------------------------------------------------------------------------------|--------------------------------------------------------------|--------------------------------|----------|------------------------|-------------------------|--------------------------------------------------------------|----------------------------------------------------------------|
| Confermata                                                                                                    | Barren                                                       | Out                            | 1 Basing |                        |                         |                                                              |                                                                |
| Documento                                                                                                    | numero                                                       | 00000                          | ragna    |                        |                         |                                                              |                                                                |
| Contratto noleggio<br>Partita MA                                                                                                    | A 4                                                          | Z3/11/2015<br>e fiscale        | 1        | -                      |                         |                                                              |                                                                |
|                                                                                                    |                                                              |                                |          |                        |                         |                                                              |                                                                |
| Dggetto                                                                                                    |                                                              |                                |          | Cantiere               |                         |                                                              |                                                                |
| A PIRAMIDE COSTRU                                                                                                    | ZIONI                                                        |                                |          | Cantiere di Fontanella | / la Cesare             |                                                              |                                                                |
|                                                                                                    |                                                              |                                |          |                        |                         |                                                              | I                                                              |
| <b>JA MALCANTONE, 31</b>                                                                                                    |                                                              |                                |          |                        |                         |                                                              |                                                                |
|                                                                                                    |                                                              |                                |          |                        |                         |                                                              |                                                                |
| 26100 CREMONA CR                                                                                                    | ι                                                            |                                |          |                        |                         |                                                              |                                                                |
| 26100 CREMONA CR<br>Telefono: 0372459985                                                                                                    | t<br>/                                                       |                                |          |                        |                         |                                                              |                                                                |
| 26100 CREMONA CR<br>Telefono: 0372459985<br>Fax: EMail: r.bertole                                                                                                    | t<br>/<br>/tti@fastpiu.it                                    |                                |          |                        |                         |                                                              |                                                                |
| 26100 CREMONA CR<br>Telefono: 0372459985 /<br>Fax: EMail: r.bertole                                                                                                    | t<br>/<br>rtti@fastpiu.it                                    |                                |          |                        |                         |                                                              |                                                                |
| 26100 CREMONA CR<br>Telefono: 0372459985<br>Fax: EMail: r.bertole<br>Oggetto NOLEGGIO                                                                                                    | t<br>/<br>rtti@fastpiu.it<br>D PONTEGGIO                     | A CALDO                        |          |                        |                         |                                                              |                                                                |
| 26100 CREMONA CR<br>Telefono: 0372459985<br>Fax: EMail: r.bertole<br>Oggetto NOLEGGIO                                                                                                    | t<br>/<br>#tti@fastpiu.it<br>D PONTEGGIO                     | ) A CALDO                      |          | 1° Mese                | 0.4                     | Prezzo Un.                                                   | limporto                                                       |
| 26100 CREMONA CR<br>Telefono: 0372459985<br>Fax: EMail: r.bertole<br>Oggetto NOLEGGIC                                                                                                    | t<br>/<br>ntti@fastpiu.it<br>D PONTEGGIO                     | Dies critzione                 |          | 1° Mese                | 0.9                     | Prezzo U n.                                                  | Importe                                                        |
| 26100 CREMONA CR<br>Telefono: 0372459985<br>Fax: EMail: r.bertole<br>Oggetto NOLEGGIO<br>Noleggio ponteggio                                                                                                    | t<br>/<br>xtti@fastpiu.it<br>D PONTEGGIO                     | A CALDO                        |          | 1° Mese                | 010<br>250.0            | Prezzo Un.<br>7,50                                           | Importo<br>1.875.00                                            |
| 26100 CREMONA CR<br>Telefono: 0372459985<br>Fax: EMail: r.bertole<br>Oggetto NOLEGGIO<br>Noleggio ponteggio<br>Trasporto Andata                                                                                                    | t<br>/<br>xtti@fætpiu.it<br>D PONTEGGIO                      | Des officione                  |          | 1° Mese                | 014<br>250,0            | Prezzo Un.<br>7,50                                           | Importo<br>1.875.00                                            |
| 26100 CREMONA CR<br>Telefono: 0372459985 ;<br>Fax: EMail: r.bertole<br>Dggetto NOLEGGIO<br>Noleggio ponteggio<br>Trasporto Andata<br>Montaggio ponteggio                                                                                                    | t<br>/<br>:tti@fastpiu.it<br>D PONTEGGIO                     | ) A CALDO                      |          | 1° Mese                | 0 <del>0</del><br>250,0 | Prezzo Un.<br>7,50                                           | Importo<br>1.875.00                                            |
| 26100 CREMONA CR<br>Telefono: 0372459985 ;<br>Fax: EMail: r.bertole<br>Oggetto NOLEGGIO<br>Noleggio ponteggio<br>Trasporto Andata<br>Montaggio ponteggio<br>Smontaggio ponteggio                                                                              | t<br>/<br>rtli@fastpiu.it<br>D PONTEGGIO                     | Descrizione                    |          | 1° Mese                | 0.9<br>250,0            | Prezzo Un.<br>7,50                                           | Importe<br>1.875.00                                            |
| 26100 CREMONA CR<br>Telefono: 0372459985 ;<br>Fax: EMail: r.bertole<br>Oggetto NOLEGGIO<br>Noleggio ponteggio<br>Trasporto Andata<br>Montaggioi ponteggio<br>Smontaggio ponteggio<br>Trasporto di ritorno                                                     | t<br>/<br>mii@fastpiu.it<br>D PONTEGGIO                      | ) A CALDO                      |          | 1° Mese                | 0.9<br>250,0            | Prezzo Un.<br>7,50                                           | Importo<br>1.875.00                                            |
| 26100 CREMONA CR<br>Felefono: 0372459985 ;<br>Fax: EMail: r.bertole<br>Dggetto NOLEGGIO<br>Noleggio ponteggio<br>Trasporto Andata<br>Montaggio ponteggio<br>Smontaggio ponteggio<br>Trasporto di ritorno<br>Redazione Pimus.Pos e                             | t<br>/<br>mti@fastpiu.it<br>D PONTEGGIO                      | ) A CALDO<br>Des stizione      |          | 1° Mese                | 0.4)<br>250,0<br>1.0    | Prezzo Un.<br>7,50<br>350.00                                 | Importo<br>1.875.00<br>350.00                                  |
| 26100 CREMONA CR<br>Telefono: 0372459985 ;<br>Fax: EMail: r.bertole<br>Oggetto NOLEGGIO<br>Noleggio ponteggio<br>Trasporto Andata<br>Montaggio ponteggio<br>Smontaggio ponteggio<br>Trasporto di ritorno<br>Redazione Pimus, Pos e                            | t<br>/<br>/<br>D PONTEGGIO<br>Progetto pontego               | Desotizione                    |          | 1° Mese                | 0.4)<br>250,0<br>1,0    | Prezzo Un.<br>7.50<br>350,00                                 | 1.875.00<br>350,00                                             |
| 26100 CREMONA CR<br>Telefono: 0372459985 ;<br>Fax: EMail: r.bertole<br>Dggetto NOLEGGIO<br>Noleggio ponteggio<br>Trasporto Andata<br>Montaggio ponteggio<br>Smontaggio ponteggio<br>Trasporto di ritorno<br>Redazione Pimus, Pos e                            | t<br>/<br>mti@fastpiu.it<br>D PONTEGGIO<br>Proqetto pontego  | A CALDO<br>Desolizione<br>Paio |          | 1° Mese                | 0.4)<br>250.0<br>1.0    | Prezzo Un.<br>7,50<br>350,00<br>Totale 1º Mese               | Lapoito<br>1.875.00<br>350,00<br>2.225,00                      |
| 26100 CREMONA CR<br>Telefono: 0372459985 ;<br>Fax: EMail: r.bertole<br>Oggetto NOLEGGIO<br>Noleggio ponteggio<br>Trasporto Andata<br>Montaggio ponteggio<br>Smontaggio ponteggio<br>Trasporto di ritorno<br>Redazione Pimus, Pos e                            | t<br>/<br>/<br>D PONTEGGIO<br>Proqetto pontego               | Dies critzione                 | Mes      | 1° Mese                | 0.4<br>250.0<br>1.0     | Prezzo Un.<br>7,50<br>350,00<br>Totale 1º Mese<br>Prezzo Un. | Importo<br>1.875.00<br>350,00<br>2.225,00                      |
| 26100 CREMONA CR<br>Telefono: 0372459985 .<br>Fax: EMail: r.bertole<br>Oggetto NOLEGGIC<br>Noleggio ponteggio<br>Trasporto Andata<br>Montaggio ponteggio<br>Smontaggio ponteggio<br>Trasporto di ritorno<br>Redazione Pimus, Pos e<br>Noleggio ponteggio mesi | t<br>/<br>ptti@fastpiu.it<br>D PONTEGGIO<br>Progetto pontego | Des orizione<br>Des orizione   | Mes      | 1° Mese                | 0.4)<br>250,0<br>1,0    | Prezzo Un.<br>7,50<br>350,00<br>Totale 1º Mese<br>0.80       | Imports<br>1.875.00<br>350,00<br>2.225,00<br>Imports<br>200.00 |

**ΡΡΟΟΡΕΙ ΙΠΕΟΡΜΑΤΙCA** 

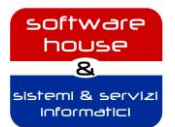

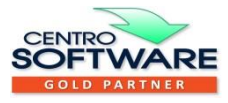

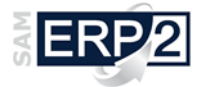

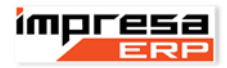

#### Da preventivo a contratto

Nel momento in cui viene accettato il preventivo, il passaggio da preventivo a contratto è quasi immediato: è sufficiente aprire il preventivo e selezionare il bottone relativo nella toolbar superiore (figura che segue)

Una volta premuto il bottone cerchiato in rosso nella figura si ha la possibilità di selezionare la tipologia di contratto, anno, numero e data.

| Crea Commessa                                        |                |             |                           |  |  |  |  |  |  |
|------------------------------------------------------|----------------|-------------|---------------------------|--|--|--|--|--|--|
| <sup>*</sup> Tipo Documento<br>Contratto di noleggio | Anno<br>2015 🚖 | Numero<br>2 | Inserimento<br>17/03/2015 |  |  |  |  |  |  |
| ✔ Apri la commessa dopo averla cre                   | ata            | OK          | Annulla                   |  |  |  |  |  |  |

Impostati e confermati i valori nella maschera si avrà come risultato la commessa ovvero il contratto di noleggio.

Una volta ottenuto il contratto sarà necessario confermarlo per ottenere i servizi e gli interventi ad

esso collegato.

La conferma del contratto può essere eseguita sia all'interno della commessa che nell'elenco delle commesse, nel primo caso sarà sufficiente cambiare lo stato dall'apposito controllo (figura che segue).

| 20                                                                                                    | Commessa ( T & T COSTRUZIONI SRL )                       |
|----------------------------------------------------------------------------------------------------|----------------------------------------------------------|
| 🔒 🏫 🗋 😂   🚎 🏪 🏪 🟥                                                                                                    |                                                          |
| Tipo Documento     Anno     Numero       Contratto di noleggio     Image: Contratto di noleggio     Image: Contratto di noleggio     Image: Contratto di noleggio | Stato<br>Offerta 🗸                                       |
| Testata Righe Fondo Riferimenti e Dati Sped. Scheda                                                                                                    | commerciale Annotazioni Packing List Documenti           |
| Cliente<br>000003 T & T COSTRUZIONI SRL <b>PIAZZA SAN R(→</b> 💌                                                                                                   | Destinatario 000003 T & T COSTRUZIONI SRL PIAZZA SAN ROC |
| T & T COSTRUZIONI SBI                                                                                                    |                                                          |

Nel secondo caso dalla griglia delle commesse si deve sezionare l'offerta e premendo il bottone dx del mouse sarà possibile selezionare la voce "Cambia stato" e quindi "Confermata".

In entrambi i casi, cambiando lo stato della commessa (contratto) in "Confermata" le righe al suo interno vengono elaborate e per ogni articolo di tipo servizio verrà proposta la maschera che segue.

| 21                                            | Nuovo Servizio                 | o: Contratto 2    |             | - 🗆 🗙              |
|-----------------------------------------------|--------------------------------|-------------------|-------------|--------------------|
| Tipo Servizio B Canone nolo 1º me Descrizione | Rinnovo Automatico 🗌<br>se 🔿 🗸 | Anno<br>2.015     | Numero<br>5 | Data<br>17/03/2015 |
| Trasporto A/R, monta                          | aggio e smontaggio, 1º mese    | di nolo ponteggio |             |                    |
| Cliente                                       | I                              | Destinatario      |             |                    |
| 000003 T & T COSTR                            | uzioni srl piazz 🔿 🖂           |                   |             | $\bigtriangledown$ |
| Importo per mq Qu<br>9,00                     | uantità Data Richiesta         |                   |             | Ok                 |

La maschera verrà compilata in modo automatico prendendo i dati dalla riga di commessa relativa, l'operatore potrà scegliere il tipo di servizio (in base all'anno in automatico verrà proposto il primo numero libero), modificare la descrizione se quella sulla commessa non è completa. Dovrà inoltre indicare se il tipo di servizio è a "Rinnovo automatico" o meno: il rinnovo automatico è dedicato ai servizi che durano più di un

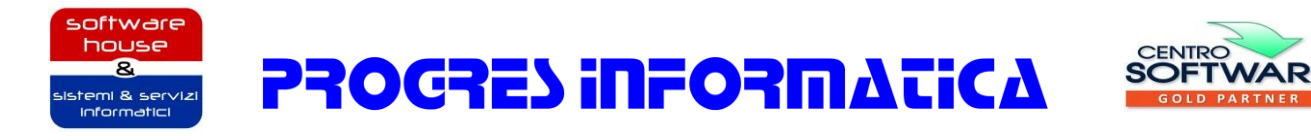

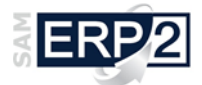

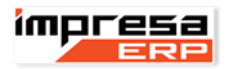

mese come ad esempio possono esserlo i canoni successivi al primo mese. Altro valore da indicare è quello relativo la "Data richiesta" che serve per avere un'idea di quando programmare l'intervento di montaggio/smontaggio: in automatico viene impostata come data quella di richiesta e in mancanza o nel caso in cui questa sia precedente alla data attuale viene usata la data attuale incrementata di 30 giorni. L'importo unitario e la quantità vengono ricavate dalla riga del contratto.

Confermati i valori viene generato il servizio indicato; è anche possibile non generare uno o più servizi chiudendo la maschera con il bottone standard.

Una volta inserito il servizio, tutte le righe di tipo intervento che lo seguono prima di un altro servizio vengono utilizzate per generare attività previste e il primo intervento. L'esempio usato a scopo didattico fino ad ora darà vita ai servizi come nella maschera che segue:

|   | Offerte commercia | ali Ordini di vendita              | (commess | se) Schede    | Servizio 💴                   |                |      |            |                                                                |           |
|---|-------------------|------------------------------------|----------|---------------|------------------------------|----------------|------|------------|----------------------------------------------------------------|-----------|
|   | 🗋 🦯 🗙             | 🖣   🧥 🝸 🖥                          |          |               | 🗞 🚔   જન 👫 •                 | <b>1</b> 8   🙀 | =    |            |                                                                |           |
| ∎ | Anno Comm⊽2       | Documento Comme $\bigtriangleup$ t | Nu∠3     | Data Commessa | Documento                    | Anno           | Nu 🖂 | Data       | Descrizione Servizio                                           | Stato     |
|   | 2015              | Contratto di noleggio              | 2        | 17/03/2015    | Canone nolo 1° mese          | 2015           | 5    | 17/03/2015 | Trasporto A/R, montaggio e smontaggio, 1° mese di nolo ponteg  | g Valido  |
|   | 2015              | Contratto di noleggio              | 2        | 17/03/2015    | Canone nolo 1° mese          | 2015           | 6    | 17/03/2015 | Trasporto A/R, montaggio e smontaggio, 1° mese di nolo rete/te | el Valido |
|   | 2015              | Contratto di noleggio              | 2        | 17/03/2015    | Canone mesi successivi al 1* | 2015           | 9    | 17/03/2015 | Canone nolo mensile ponteggio                                  | Valido    |
|   | 2015              | Contratto di noleggio              | 2        | 17/03/2015    | Canone mesi successivi al 1° | 2015           | 10   | 17/03/2015 | Canone nolo mensile rete/tela                                  | Valido    |

Mentre gli interventi creati li possiamo vedere nella maschera che segue:

|   | Offerte commerci | ali Ordini di vendita | (commesse) | Schede Servizio | Schede | Intervento 🛛 | 83       |            |        |
|---|------------------|-----------------------|------------|-----------------|--------|--------------|----------|------------|--------|
| 1 | 🗋 🥒 🗙            | 🖣 🕅 🝸 🗖               | , 🖬   🛛    | à 🖨   🗞 🖄       | රෝ 🕹   | 3 • 📷        | 7        |            |        |
| Ξ | Anno Commessa    | Documento Commessa    | Numero C   | Documento       | Numera | Anno ⊽1      | Numero 🛆 | Data ⊽2    | Stato  |
| ▶ | 2015             | Contratto di noleggio | 2          | Intervento      | A      | 2015         | 4        | 17/03/2015 | Aperto |
|   | 2015             | Contratto di noleggio | 2          | Intervento      | A      | 2015         | 5        | 17/03/2015 | Aperto |

ΡΡΟΟΡΕΙ ΙΠΕΟΡΠΑΤΙCA

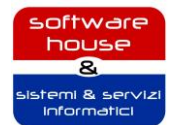

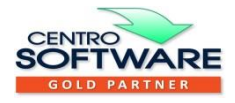

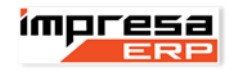

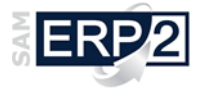

#### **Pianificazione Interventi**

Una volta confermato il contratto e ottenuti i relativi servizi e interventi collegati, è possibile pianificare le attività come il montaggio o lo smontaggio del ponteggio. Per far questo è necessario selezionare "Interrogazione Lavori e Interventi" (Area C.R.M. | Area CRM-II Servizi e assistenza | Lavori e interventi) e impostare i parametri di ricerca nella maschera di filtro (figura che segue) che si presenta in primo piano per ottenere l'elenco degli interventi e delle attività collegate che vogliamo gestire.

| 😻 Interrogazione su lavori e inte | rventi                                        |                                      | – 🗆 X                   |
|-----------------------------------|-----------------------------------------------|--------------------------------------|-------------------------|
| Lavori e Interventi Oggetti Att   | ività Dettagli Attività                       |                                      |                         |
| Tipo Documento                    | Anno Nun<br>Dal Al Dal<br>2.017 2.017         | Al Dal [//                           | Al Stato<br>Aperto      |
| Cliente                           | ⇒▼                                            | Tipologia Controparte (Cliente)      | Nominativo Riferimento  |
| Utilizzatore                      | ⇒ <b>▼</b>                                    | Tipologia Controparte (Utilizzatore) | Indirizzo Alternativo   |
| Categoria                         | Nazione                                       | Zona 🔷 🗖                             | Servizio                |
| Intervento                        | Commessa 🔿 🔻                                  | Ordine di Produzione                 | Relazione di Conformità |
| Pagamento                         | Reparto/Centro di Costo                       | Agente                               | Causale Intervento      |
| Memo                              | Rif. 1                                        | Rif. 2                               | Rif. 3                  |
| Inserimento Dal Al                | Richiesta<br>Dal Al<br>22/05/2017 00.00 26/05 | 5/2017 23.45                         | nento Chiamata          |
| Cancella Filtri 🏹 [Ultimo]        | 1                                             |                                      | OK Annulla              |

I parametri da impostare dipende da quello che si vuole ottenere, nell'esempio riportato sopra si vuole ottenere l'elenco degli interventi con data richiesta in uno specifico periodo. Una volta confermati i parametri, verranno estratti tutti gli interventi che li soddisfano e si presenteranno nella maschera come in figura.

| Inte | errogazione Lav                      | ori e Interventi 🗙                 |                   |            |              |                |                  |                 |               |                      |                            |  |
|------|--------------------------------------|------------------------------------|-------------------|------------|--------------|----------------|------------------|-----------------|---------------|----------------------|----------------------------|--|
|      | ] 69 _/                              | imes   $	imes$   $	imes$   $	imes$ | B 🙈 🔤             | 🥠 🌸 🔣      | <b>α</b> , Σ | <u>8</u> 3 - 1 | ta   🎫 😽         | 0               |               |                      |                            |  |
| Lavo | Lavori e Interventi Oggetti Attività |                                    |                   |            |              |                |                  |                 |               |                      |                            |  |
| E    | Documento In                         | tervento                           | Numerazion        | Anno Inter | Numero Int   | Data Interv.   | . Stato Interven | to Codice Cli   | ente Prim     | a Descrizio          | ne Cliente                 |  |
|      | Intervento                           |                                    | A                 | 2017       | 1            | 22/05/201      | 7 Aperto         | 000506          | COM           | IPAGNIA DE           | ELLA PIETRA                |  |
|      | Intervento                           |                                    | A                 | 2017       | 4            | 22/05/201      | 7 Aperto         | 000506          | COM           | IPAGNIA DE           | ELLA PIETRA                |  |
|      | Intervento                           |                                    | A                 | 2017       | 5            | 22/05/201      | 7 Aperto         | 000056          | ABE           | NI FRATELL           | I DI ABENI ETTORE E C. S   |  |
|      | Intervento                           |                                    | Α                 | 2017       | 7            | 22/05/201      | 7 Aperto         | 000056          | ABE           | NI FRATELL           | I DI ABENI ETTORE E C. S   |  |
|      |                                      |                                    |                   |            |              |                |                  |                 |               |                      |                            |  |
| <    |                                      |                                    |                   |            |              |                |                  |                 |               |                      |                            |  |
| Note | Oggetti dell                         | 'Intervento e Attività effet       | tuate sull'Oggett | :0         |              |                |                  |                 |               |                      |                            |  |
| ∎    | Descrizione                          |                                    |                   | Documen    | to Servizio  |                | Anno Servizio    | Numero Ser      | Data Servizio | Descrizion           | e Oggetto Servizio         |  |
|      | INIZIO LAVOR                         | ય                                  |                   | CANONE     | PRIMO MESE   |                | 2017             | 2017 1 22/05    |               | i/2017 INIZIO LAVORI |                            |  |
|      |                                      |                                    |                   |            |              |                |                  |                 |               |                      |                            |  |
| <    |                                      |                                    |                   |            |              |                |                  |                 |               |                      |                            |  |
|      | Data                                 | Descrizione                        |                   |            | Stato Att    | tività C       | odice Articolo   | Prima Descrizio | ne Articolo   |                      | Seconda Descrizione Artico |  |
|      | 23/05/201                            | 7 montaggio lato interno           |                   |            | Richiesto    | I              | ORFAIT MONT      | Lavoro forfait  | montaggio     |                      |                            |  |

ΡΡΟΟΡΕΊ ΙΠΡΟΡΠΑΤΙζΑ

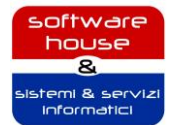

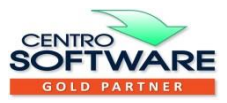

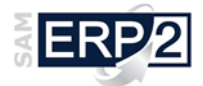

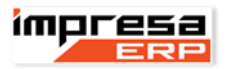

Nella scheda "Lavori e Interventi" sono presenti tre griglie nelle quali vengono riepilogati gli interventi (griglia in alto), i lavori o oggetti legati all'intervento selezionato (griglia in mezzo) e le attività legate all'oggetto selezionato (griglia in basso). Nella scheda "Oggetti" invece vengono riepilogati tutti gli oggetti estratti (prima griglia) e le attività collegate all'oggetto selezionato (griglia in basso). Infine nella scheda "Attività" vengono elencate tutte le attività estratte, questa è la scheda da cui partire per la nostra pianificazione, infatti una

volta selezionata la scheda sarà abilitato il bottone che ci permette di aprire il calendario sul quale andare ad eseguire la pianificazione più semplicemente.

| 🥮 Interrogazione Lavori e I                                              | 🖗 Interrogazione Lavori e Interventi — 👘 🗸 |                              |                |                  |                |                |               |                |                  |                |                           |                   |                   |
|--------------------------------------------------------------------------|--------------------------------------------|------------------------------|----------------|------------------|----------------|----------------|---------------|----------------|------------------|----------------|---------------------------|-------------------|-------------------|
| 🗋 • 🏒 🗙 🗞                                                                | 97                                         | 🖏 🤣 🔳                        | 5 7 3          | 1 🖭 - 🔣          | x 🗙 🗮          | • 7 🚡 🖬        | 📌 • 💐         |                |                  |                |                           |                   |                   |
| <ul> <li>▲ 22 - 26 ma</li> </ul>                                         | aggio                                      | 2017                         |                |                  |                |                |               | Richiesto      | Assegnato        | In Corso       | Eseguito                  | Delegato          | Sospeso           |
| L Selezione Multipla                                                     |                                            |                              | -              |                  |                |                |               |                | Risorse pe       | er pagina: 0   | -                         | Layout risorse    |                   |
| 4 maggio 2017 ►                                                          |                                            |                              |                | Squadra 2        |                |                |               | 23/05/20       | a ripianificare  |                |                           |                   |                   |
| 17 24 25 26 27 28 29 30                                                  |                                            | lunedi 22 mag                | martedi 23 mag | mercoledi 24 mag | giovedî 25 mag | venerdî 26 mag | lunedî 22 mag | martedi 23 mag | mercoledi 24 mag | giovedì 25 mag | venerdî :                 | 26 mag COMPAGI    | IA DELLA PIETRA - |
| 19 8 9 10 11 12 13 14                                                    | 00:00                                      |                              |                |                  |                |                |               |                |                  |                |                           | 22/05/20          | 7.00.00           |
| <sup>20</sup> 15 16 17 18 19 20 21<br><sup>21</sup> 22 23 24 25 26 27 28 | 01:00                                      |                              |                |                  |                |                |               |                | _                |                | COMPAGNIA                 | A DELLA PIETRA -  | montaggio lato    |
| 22 29 30 31<br>giugno 2017                                               | 03:00                                      |                              |                |                  |                |                |               |                |                  |                | Descr clien               | te: COMPAGNIA D   |                   |
| lmmgvsd                                                                  | 04:00                                      |                              |                |                  |                |                |               |                |                  | i              | Descr attiv               | ità: LAVORO FOR   | AIT               |
| 22 1 2 3 4<br>23 5 6 7 8 9 10 11                                         | 05:00                                      |                              |                |                  |                |                |               |                |                  |                | Descrizione<br>Descrioque | etto: INIZIO LAVO | RI                |
| 24 12 13 14 15 16 17 18                                                  | 06:00                                      |                              |                |                  |                |                |               |                |                  |                | 1                         |                   |                   |
| 25 19 20 21 22 23 24 25                                                  | 07:00                                      | 07.00-08.00                  |                |                  |                |                |               |                |                  |                |                           |                   |                   |
| 27 3 4 5 6 7 8 9                                                         | 08:00                                      | 08.00-18.00                  |                |                  |                |                |               |                |                  |                |                           |                   |                   |
|                                                                          | 09:00                                      | ABENI FRATELLI<br>DI ABENI   |                |                  |                |                |               |                |                  |                |                           |                   |                   |
|                                                                          | 10:00                                      | ETTORE E C.                  |                |                  |                |                |               |                |                  |                |                           | 1                 |                   |
|                                                                          | 11:00                                      | SNC - Montaggio<br>ponteggio |                |                  |                |                |               |                |                  |                |                           |                   |                   |
|                                                                          | 12:00                                      | · · · · ·                    |                |                  |                |                |               |                |                  |                |                           |                   |                   |
|                                                                          | 13:00                                      | -                            |                |                  |                |                |               |                |                  |                |                           |                   |                   |
|                                                                          | 14:00                                      |                              |                |                  |                |                |               |                | -                |                |                           |                   |                   |
|                                                                          | 15.00                                      |                              |                |                  |                |                |               |                | _                |                |                           |                   |                   |
|                                                                          | 15:00                                      | -                            |                |                  |                |                |               |                |                  |                |                           |                   |                   |
|                                                                          | 16:00                                      |                              |                |                  |                |                |               |                | _                |                |                           |                   |                   |
|                                                                          | 17:00                                      |                              |                |                  |                |                | II            |                |                  |                | _                         |                   |                   |
|                                                                          | 18:00                                      | 18.00-19.00                  |                |                  |                |                |               |                |                  |                |                           |                   |                   |
|                                                                          | 19:00                                      |                              |                |                  |                |                |               |                | _                |                |                           |                   |                   |
|                                                                          | 20:00                                      |                              |                |                  |                |                |               |                |                  |                |                           |                   |                   |
|                                                                          | 21:00                                      |                              |                |                  |                |                |               |                |                  |                |                           |                   |                   |
|                                                                          | 22:00                                      |                              |                |                  |                |                |               |                |                  |                |                           | Dal più v         | ecchio 🗸 🗸        |
|                                                                          | 23:00                                      |                              |                |                  |                |                |               |                |                  |                |                           |                   | 3 elementi        |
|                                                                          |                                            |                              |                |                  |                |                |               |                |                  |                |                           |                   |                   |

Nella maschera precedente si ha la possibilità grazie al Drag&Drop di trascinare l'attività dal riquadro "Da

ripianificare" che si attiva/disattiva con il bottone e rilasciarla nel giorno in cui si vuole svolgere l'attività

e, abilitando il bottone 📖, sarà possibile assegnare direttamente l'attività all'incaricato (Dipendente).

# Attivazione servizio dopo chiusura intervento "Inizio Lavori"

Perché un servizio sia fatturabile, deve essere attivato. L'attivazione del servizio avviene in modalità automatica con conferma dell'operatore nel momento in cui viene chiuso l'intervento di "Inizio Lavori", quindi perché si attivi il servizio è necessario compilare le attività relative all'oggetto "Inizio lavori" in modo che i parametri mancanti come i MQ ponteggio o rete vengano rilevati e registrati sul servizio per la successiva fatturazione.

Per compilare le attività eseguite si può sempre procedere dal calendario visto in precedenza dove sarà sufficiente selezionare l'attività da compilare e con un doppio click del mouse ottenere la maschera da compilare (figura sotto), in questa maschera sarà importante indicare lo stato "eseguito" (questo per evitare che il sistema ci riproponga l'attività come da ripianificare) e la "quantità in Accredito/Addebito" soprattutto quando si tratta di lavori con costi a MQ, nel caso di forfait o attività specifiche come ad esempio possono

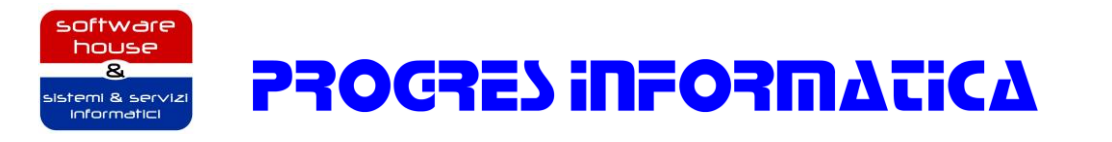

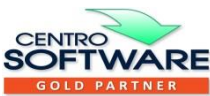

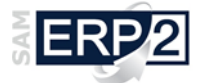

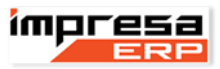

essere la "compilazione di relazioni" è importante indicare 1 in modo che il sistema possa avere un importo da addebitare.

| 🐺 Interrogazione Lavori e                                                                                                    | 😰 Interrogazione Lavori e Interventi — 🗆 🕹 📃 |                                             |                                                                                                    |                                                                               |                                       |                                   |                                                               |                   |  |  |
|----------------------------------------------------------------------------------------------------|----------------------------------------------|---------------------------------------------|----------------------------------------------------------------------------------------------------|-------------------------------------------------------------------------------|---------------------------------------|-----------------------------------|---------------------------------------------------------------|-------------------|--|--|
| 🗋 • 🧷 🗙 🗞                                                                                                    |                                              |                                             | 5 7 3 🖭 -                                                                                                    | 🛃 🗮 🗮 🗧 •                                                                     | 7 🚡 🛄 🖥                               | 🛊 • 💐                             |                                                               |                   |  |  |
| • • 22 - 26 ma                                                                                                    | aggio                                        | 2017                                        | Richiesto As                                                                                                    | ssegnato In Corso                                                             | Eseguito                              | Delegato                          | Sospeso                                                       |                   |  |  |
| Selezione Multipla                                                                                                    |                                              |                                             | ⇒ ▼                                                                                                    | Risorse per pagina: 0                                                         | 🔹 La                                  | yout risorse                      |                                                               |                   |  |  |
|                                                                                                    | 03:00                                        | lun 22                                      | Squadra 2<br>mar 23 mer 24 olo 25 ven 26<br>Imintervento N° 5 del 22/05/2017                                                              | Squadra                                                                       | 1                                     | Da     Z3/05/2017 C     COMPAGNIA | ripianificare<br>00.00<br>DELLA PIETRA -                      | ×                 |  |  |
| <sup>20</sup> 15 16 17 18 19 20 21                                                                                                    | 04:00                                        |                                             | *Attività Dettagli Scheda Informa                                                                                                    | ativa Documenti Pubblica Amn                                                  | ninistrazione                         |                                   | 🗌 ( S                                                         | olo Consultazione |  |  |
| 21 22 23 24 25 26 27 28<br>22 29 30 31<br>giugno 2017                                                                                                    | 05:00<br>06:00                               |                                             | Articolo I-MONT_PONT V C Montaggio ponte                                                                                                  | eggio 0,00 0,00 0,00 0,00 0,0(→                                               | Attività 03 MONTAGO                   | SIO PONTEGGIO IN                  | IZIO LAVORI                                                   | <b>~</b>          |  |  |
| Imm         g         V         s         d           22         1         2         3         4           23         5         6         7         8         9         10         11           24         12         13         14         15         16         17         18           25         19         20         21         22         23         24         25           26         27         27         27         27         20         1         2 | 07:00<br>08:00<br>09:00<br>10:00             | 07.00-(<br>08.00-:<br>ABENI<br>FRATEL<br>DI | Data         Descrizione           20/05/2017 00.00         Montaggio ponte           Lotto         0000000000 00000000000000000000000000 | eggio<br>0 0 0 0 I-MONT_PONT Montaggio                                        | o ponteggio V C                       | ⇒ ▼                               | Matricola                                                     | Eseguito          |  |  |
| <sup>28</sup> 26 27 28 29 30 1 2<br>27 3 4 5 6 7 8 9                                                                                                    | 11:00                                        | ABENI<br>ETTORE<br>E.C.<br>SNC -            | Incaricato<br>000571 Squadra 2                                                                                                    | Responsabile                                                                  |                                       | Listino                           |                                                               | -                 |  |  |
|                                                                                                    | 13:00<br>14:00<br>15:00                      | Montag<br>pontegi                           | Accredito<br>Addebito<br>Accredito/Addebito                                                                                               | icoli/Ricambi<br>ività                                                        | rità Fine Attivi<br>17 08.00 22/05/20 | tà 0<br>17 18.00 F                | da Fatturare<br>Attività non Prevista<br>Fatturazione Raggrup | pata              |  |  |
|                                                                                                    | 17:00                                        | 118.00-1                                    | Quantità Imp. Un. (Lordo)<br>700,00 3,30                                                                                                  | Tipo         Sc. 1         Sc. 2           Unitario         0,00%         0,0 | Sc. 3 Sc. 9<br>00% 0,00% 0            | 4 Sc. (Val.)<br>,00% 0,0          | Imp. Un. (Netto)<br>3,3                                       | 0 2.310,00        |  |  |
|                                                                                                    | 19:00<br>20:00<br>21:00                      | 10.00-1                                     | Costo<br>Quantità Importo Unitario<br>0,00 0,00                                                                                           | Tipo Importo Totale<br>Unitario V 0,00                                        |                                       |                                   |                                                               |                   |  |  |
|                                                                                                    | 22:00<br>23:00                               |                                             | Modificato                                                                                                    |                                                                               |                                       |                                   | ОК                                                            | Annulla           |  |  |

Modificando lo stato delle attività si potrà avere in modo visibile e veloce la situazione delle attività pianificate (vedi figura)

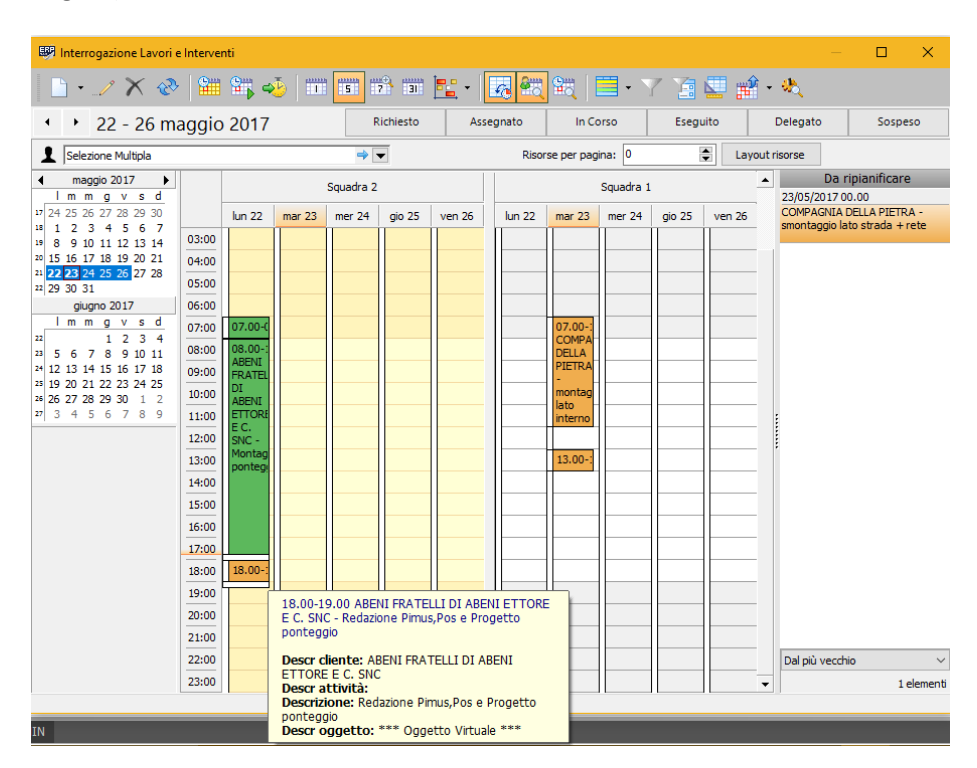

Una volta registrata la chiusura delle attività legate a un intervento, se non sono previste altre attività, bisogna chiudere l'intervento. Questa operazione la si esegue sempre all'interno di "Interrogazione Lavori e Interventi" chiudendo il calendario e aprendo con il doppio click del mouse una delle attività legate

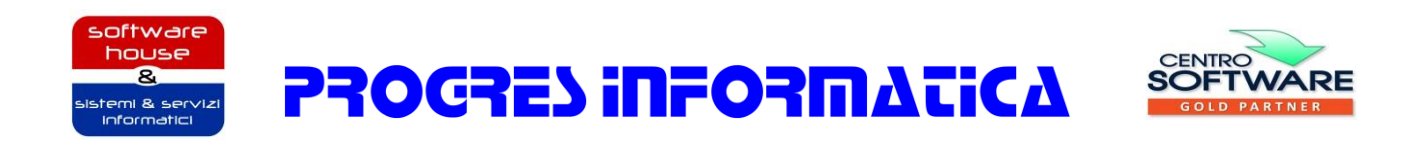

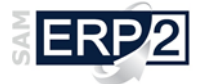

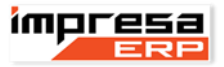

all'intervento da chiudere, se ci si trova nella scheda attività, oppure doppio click sull'intervento da chiudere se ci si trova nella scheda Interventi; caricato l'intervento nella maschera

| Interrogazione Lavori e Interventi        | Schede Intervento    | Scheda Inter   | vento (ABENI FI | RATELLI DI ABENI ETT | OREEC.SNC) |
|-------------------------------------------|----------------------|----------------|-----------------|----------------------|------------|
|                                           |                      |                |                 |                      |            |
| Tipo Memorizza Documento                  | Anno                 | Numero         | Data            | Stato                | 1          |
| Intervento                                | ⇒ 🗨 2.017            | 5              | 22/05/2017      | Chiuso               |            |
| Testata Oggetti ed Attività Attività Sc   | heda Informativa Doc | umenti Pubblic | a Amministrazio | ne                   |            |
| Cliente                                   | Nominati             | vo Riferimento |                 |                      |            |
| 000056 ABENI FRATELLI DI ABENI ETTORE E O | C. SNC \-> 💌         |                |                 | •                    |            |
| Utilizzatore                              | Indirizzo            | Alternativo    |                 |                      |            |
| 000056 ABENI FRATELLI DI ABENI ETTORE E C | C. SNC 🔿 🔽 🗙 01 25   | 050 PROVEZZE   | S PROVAGLIO     | D'ISEO No No 💌       |            |
| Servizio                                  | Interven             | to             |                 |                      |            |
| B 2017 5 CANONE PRIMO MESE 22/05/2017 N   | loleggio 🔿 💌         |                |                 | -> 🔻                 |            |
| Commessa                                  | 0. P.                |                | Relazione d     | di Conformità        |            |
| Contratto noleggio A 🖙 💌                  |                      | •              |                 | -                    |            |
| Pagamento Repa                            | rto/Centro di Costo  | Age            | ente            |                      |            |
| 361 R.B. 60 gg. FM 🔷 🔻                    |                      |                | 0237 BERNASC    | oni Bruno 🖪 🔿 🔻      |            |
| Causale Intervento                        | Memo                 |                |                 |                      |            |
|                                           | ⇒ ▼                  |                |                 | ⇒ ▼                  |            |
| Inserimento Richiesta Prio                | rità Rif.to Chiamata |                |                 |                      |            |
| 23/05/2017 00.00 23/05/2017 00.00         |                      |                |                 |                      |            |
| Rif. 1 Rif. 2                             | 2                    | Rif.           | 3               |                      |            |
| ~                                         |                      | ~              |                 | ~                    |            |
| Listino                                   |                      | Utente Inv     | io Doc.         | Invio Doc.           |            |
|                                           | 4                    | •              | $\sim$          | 11 .                 |            |
| *                                         |                      |                |                 |                      |            |

si dovrà cambiare lo stato da "Aperto" a "Chiuso" e, dopo aver risposto alle due domande che il gestionale

propone (normalmente in modo affermativo), sarà necessario confermare la modifica con il bottone **no** premendo sul bottone OK in basso a destra. Alla chiusura dell'intervento si presenterà la maschera "Attivazione Servizio" (vedi figura) nel quale vengono riepilogati i dati del servizio che verrà attivato e l'operatore potrà confermare o correggere i dati estratti in modo automatico dalle attività eseguite collegate all'intervento appena chiuso ovvero la quantità e la data di inizio Validità che si presume sia uguale alla data di fine attività.

| Attivazione Servizio                                               | ×                                                                                                    |  |  |  |  |
|--------------------------------------------------------------------|----------------------------------------------------------------------------------------------------|--|--|--|--|
| Tipo Servizio B CANONE PRIMO MESE  Descrizione  Noleggio ponteggio | Anno Numero Data           Anno         Numero         Data           2.017         5         22/05/2017 |  |  |  |  |
| Cliente 000056 ABENI FRATELLI DI ABENI ETTOI ->                    | Destinatario X 01 25050 PROVEZZE BS PROVAGLIO D'IS                                                       |  |  |  |  |
| Importo al mq Inizio Validità<br>7,50 700 22/05/2017               | Fine Validità 21/06/2017 Ok                                                                              |  |  |  |  |

**ΡΡΟΓΡΕΣ ΙΠΕΟΡΠ**ΔΖΙ**Γ**Δ

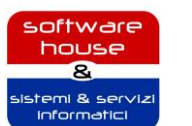

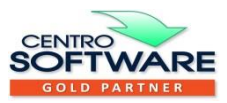

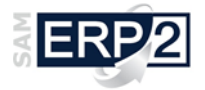

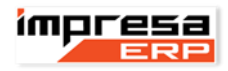

#### **Fatturazione**

Per eseguire la fatturazione è necessario operare da "Fatturazione Globale" che si trova in "Area Amministrativa e finanziaria | Fatturazione"; all'avvio viene presentata la solita maschera di filtro nella quale sarà necessario impostare almeno i check "Servizi" e "Interventi" per fatturare questa tipologia di documento, gli altri sono a discrezione dell'operatore.

| Selezione documenti<br>Documento<br>Documento<br>Dot T<br>Commesse<br>Commesse<br>Commesse<br>Commesse<br>Commesse<br>Commesse<br>Commesse<br>Servizi<br>Servizi<br>Servizi<br>Commesse<br>Servizi<br>Servizi | Alla data                                                                            | Anno<br>2017 €<br>1980 €<br>2017 €<br>2017 €<br>1980 €<br>2017 €<br>1980 €<br>1980 €<br>1980 €<br>1980 €<br>1980 €<br>1980 €<br>1980 €                                                                                                    | Numero A     | Nnno N<br>2017 © 2<br>2017 © 2<br>2017 © 2<br>2017 © 2<br>2017 © 2<br>2017 © 2<br>2017 © 2<br>2017 © 2                                                                                                    | e⇒ •                                                                                                    |  |
|----------------------------------------------------------------------------------------------------|--------------------------------------------------------------------------------------|----------------------------------------------------------------------------------------------------|--------------|----------------------------------------------------------------------------------------------------|----------------------------------------------------------------------------------------------------|--|
| Documento     Tpo     Dalla data       DdT     Image: Commesse     Image: Commesse       Commesse     Image: Commesse     Image: Commesse       Recvatte     Image: Commesse     Image: Commesse       Servita     Image: Commesse     Image: Commesse       Servita     Image: Commesse     Image: Commesse       Caparre     Image: Commesse     Image: Commesse       Proforma     Image: Commesse     Image: Commesse       Retree     Image: Commesse     Image: Commesse       gamento     Image: Commesse     Image: Commesse       gamento     Image: Commesse     Image: Commesse       gamento     Image: Commesse     Image: Commesse       gamento     Image: Commesse     Image: Commesse       go inviso documents     Image: Commesse     Image: Commesse       Image: Image: Imag                                                                                                    | Ala data                                                                             | Anno 2017  2017  1980  2017  2017  2017  2017  2017  2017  2017  2017  2017  2017  2017  2017  2017  2017  2017  2017  2017  2017  2017  2017  2017  2017  2017  2017  2017  2017  2017  2017  2017  2017  2017  2017  2017  2017  2017  2017  2017  2017  2017  2017  2017  2017  2017  2017  2017  2017  2017  2017  2017  2017  2017  2017  2017  2017  2017  2017  2017  2017  2017  2017  2017  2017  2017  2017  2017  2017  2017  2017  2017  2017  2017  2017  2017  2017  2017  2017  2017  2017  2017  2017  2017  2017  2017  2017  2017  2017  2017  2017  2017  2017  2017  2017  2017  2017  2017  2017  2017  2017  2017  2017  2017  2017  2017  2017  2017  2017  2017  2017  2017  2017  2017  2017  2017  2017  2017  2017  2017  2017  2017  2017  2017  2017  2017  2017  2017  2017  2017  2017  2017  2017  2017  2017  2017  2017  2017  2017  2017  2017  2017  2017  2017  2017  2017  2017  2017  2017  2017  2017  2017  2017  2017  2017  2017  2017  2017  2017  2017  2017  2017  2017  2017  2017  2017  2017  2017  2017  2017  2017  2017  2017  2017  2017  2017  2017  2017  2017  2017  2017  2017  2017  2017  2017  2017  2017  2017  2017  2017  2017  2017  2017  2017  2017  2017  2017  2017  2017  2017  2017  2017  2017  2017  2017  2017  2017  2017  2017  2017  2017  2017  2017  2017  2017  2017  2017  2017  2017  2017  2017  2017  2017  2017  2017  2017  2017  2017  2017  2017  2017  2017  2017  2017  2017  2017  2017  2017  2017  2017  2017  2017  2017  2017  2017  2017  2017  2017  2017  2017  2017  2017  2017  2017  2017  2017  2017  2017  2017  2017  2017  2017  2017  2017  2017  2017  2017  2017  2017  2017  2017  2017  2017  2017  2017  2017  2017  2017  2017  2017  2017  2017  2017  2017  2017  2017  2017  2017  2017  2017  2017  2017  2017  2017  2017  2017  2017  2017  2017  2017  2017  2017  2017  2017  2017  2017  2017  2017  2017  2017  2017  2017  2017  2017  2017  2017  2017  2017  2017  2017  2017  2017  2017  2017  2017  2017  2017  2017  2017  2017  2017  2017  2017  2017  2017  2017  2017  2017  2017  2017                                                                                                    | Numero A     | NND N 2017 2017 2017 2017 2017 2017 2017 2017 2017 2017 2017 2017 2017                                                                                                    | ¢<br>•                                                                                                    |  |
| DdT  Commesse J Commesse J Ricevute J  Commesse J Ricevute J  Commesse J Ricevute J  Caparre J Caparre J  Caparre J  Caparr                                                                                                    |                                                                                      | 2017 €<br>1980 €<br>2017 €<br>1980 €<br>2017 €<br>1980 €<br>2017 €<br>1980 €<br>1980 €<br>1980 €<br>1980 €<br>1980 €<br>001, Al                                                                                                    |              | 2017  2017  2017  2017  2017  2017  2017  2017  2017  2017  2017  2017  2017  2017  2017  2017  2017  2017  2017  2017  2017  2017  2017  2017  2017  2017  2017  2017  2017  2017  2017  2017  2017  2017  2017  2017  2017  2017  2017  2017  2017  2017  2017  2017  2017  2017  2017  2017  2017  2017  2017  2017  2017  2017  2017  2017  2017  2017  2017  2017  2017  2017  2017  2017  2017  2017  2017  2017  2017  2017  2017  2017  2017  2017  2017  2017  2017  2017  2017  2017  2017  2017  2017  2017  2017  2017  2017  2017  2017  2017  2017  2017  2017  2017  2017  2017  2017  2017  2017  2017  2017  2017  2017  2017  2017  2017  2017  2017  2017  2017  2017  2017  2017  2017  2017  2017  2017  2017  2017  2017  2017  2017  2017  2017  2017  2017  2017  2017  2017  2017  2017  2017  2017  2017  2017  2017  2017  2017  2017  2017  2017  2017  2017  2017  2017  2017  2017  2017  2017  2017  2017  2017  2017  2017  2017  2017  2017  2017  2017  2017  2017  2017  2017  2017  2017  2017  2017  2017  2017  2017  2017  2017  2017  2017  2017  2017  2017  2017  2017  2017  2017  2017  2017  2017  2017  2017  2017  2017  2017  2017  2017  2017  2017  2017  2017  2017  2017  2017  2017  2017  2017  2017  2017  2017  2017  2017  2017  2017  2017  2017  2017  2017  2017  2017  2017  2017  2017  2017  2017  2017  2017  2017  2017  2017  2017  2017  2017  2017  2017  2017  2017  2017  2017  2017  2017  2017  2017  2017  2017  2017  2017  2017  2017  2017  2017  2017  2017  2017  2017  2017  2017  2017  2017  2017  2017  2017  2017  2017  2017  2017  2017  2017  2017  2017  2017  2017  2017  2017  2017  2017  2017  2017  2017  2017  2017  2017  2017  2017  2017  2017  2017  2017  2017  2017  2017  2017  2017  2017  2017  2017  2017  2017  2017  2017  2017  2017  2017  2017  2017  2017  2017  2017  2017  2017  2017  2017  2017  2017  2017  2017  2017  2017  2017  2017  2017  2017  2017  2017  2017  2017  2017  2017  2017  2017  2017  2017  2017  2017  2017  2017  2017  2017  2017  2017  2017  2017  2017  2017  2017  2017  2017   | ¢.                                                                                                    |  |
| Commesse                                                                                                    |                                                                                      | - 1980 ↓<br>- 2017 ↓<br>- 1980 ↓<br>- 2017 ↓<br>- 1980 ↓<br>- 1980 ↓<br>- 1980 ↓<br>- 1980 ↓<br>- 1980 ↓<br>- 1980 ↓                                                                                                    | Nazione      | 2017 © 2017 © 20 | <ul> <li>₽</li> <li>•</li> <li>•</li></ul> |  |
| Ricevute                                                                                                    |                                                                                      | 2017 (<br>1980 (<br>2017 (<br>1980 (<br>1980 ( | Nazione      | 2017 🗼 2017 2017 2017 2017 2017 2017 2017 2017                                                                                                    |                                                                                                    |  |
| Servizi                                                                                                    |                                                                                      | _ 1980 ♥<br>2017 ♥<br>1980 ♥<br>1980 ♥<br>1980 ♥<br>1980 ♥<br>1980 ♥<br>erce                                                                                                    | ) Nazione    | 2017 🗼 2017 💭 2017 💭 2017 💭 2017 💭 2017 2017 2017 2017 2017 2017 2017 2017                                                                                                    | <ul> <li>⇒</li> <li></li> <li>⇒</li> <li></li> <li>⇒</li> </ul>                                                                                                    |  |
| Interventi Categoria diente P.A.                                                                                                    | <br><br><br>Destinatario<br>Destinazione me<br>Agente (testata<br>Consegna rich.<br> | _ 2017<br>_ 1980<br>_ 1980<br>_ 1980<br>_ 1980<br>= 1980<br>erce<br>a)                                                                                                    | ) Nazione    | 2017 🔶 2017 2017 2017 2017 2017 2017 2017 2017                                                                                                    | <ul> <li>→</li> <li>→</li> <li>→</li> </ul>                                                                                                    |  |
| Caparre Acconti Acconti Accont                                                                                                    | <br><br>Destinatario<br>Destinazione me<br>Agente (testata<br>Consegna rich,<br>     | _ 1980 €<br>_ 1980 €<br>_ 1980 €<br>_ 1980 €<br>erce<br>a)                                                                                                    | ) Nazione    | 2017 ਦ<br>2017 ਦ<br>2017 ਦ                                                                                                    |                                                                                                    |  |
| Acconti Acconti Accont                                                                                                    | Destinatario Destinatario Agente (testata Consegna rich. ///                         | _ 1980 €<br>_ 1980 €<br>_ 1980 €<br>erce                                                                                                    | ) Nazione    | 2017                                                                                                    | ¢ .                                                                                                    |  |
| Proforma  estinatario Fatturazione estinatario Fatturazione estinatario                                                                                                    | Destinatario Destinazione m Agente (testatz Consegna rich. ///                       | erce (Dal Al                                                                                                    | ) Nazione    | 2017                                                                                                    | ⇒ [<br>]<br>⇒ [                                                                                                    |  |
| estinatario Fatturazione<br>agamento<br>ausale movimentaz. merd<br>po invio documenti<br>V<br>Escludi cienti P.A.                                                                                                    | Destinatario<br>Destinazione m<br>Agente (testatz<br>Consegna rich.                  | erce<br>a)<br>(Dal Al                                                                                                    | ) Nazione    |                                                                                                    | ⇒ [<br>]<br>⇒ [                                                                                                    |  |
| liente<br>estinatario Fatturazione<br>agamento<br>ausale movimentaz. merd<br>ausale movimentaz. merd<br>categoria diente<br>po invio documenti<br>Categoria diente P.A.                                                                                                    | Destinatario Destinazione mi Agente (testatz Consegna rich. / /                      | erce<br>a)<br>(Dal Al                                                                                                    | ) Nazione    |                                                                                                    | →                                                                                                    |  |
| estinatario Fatturazione<br>agamento<br>ausale movimentaz. merci<br>po invio documenti<br>v Escludi clienti P.A.                                                                                                    | Destinazione m<br>Agente (testatz<br>Consegna rich.                                  | erce<br>a)<br>(Dal Al                                                                                                    | ) Nazione    |                                                                                                    | ⇒ [<br>[<br>] ⇒ [                                                                                                    |  |
| estinatario Fatturazione<br>agamento<br>ausale movimentaz. merci<br>po invio documenti<br>V Escludi clienti P.A.                                                                                                    | Agente (testata<br>Agente (testata<br>Consegna rich.                                 | a)<br>(Dal Al                                                                                                    | ) Nazione    |                                                                                                    |                                                                                                    |  |
| agamento                                                                                                    | Agente (testata<br>Consegna rich.                                                    | a)<br>(Dal Al                                                                                                    | ) Nazione    |                                                                                                    | ⇒ [                                                                                                    |  |
| agamento                                                                                                    | Agente (testata<br>Consegna rich.<br>///                                             | a)<br>(Dal Al                                                                                                    | ) Nazione    |                                                                                                    | <b>-</b>                                                                                                    |  |
| ausale movimentaz, merci<br>po invio documenti<br>v Escludi clienti P.A.                                                                                                    | Consegna rich.                                                                       | (Dal Al                                                                                                    | ) Nazione    |                                                                                                    | <b>→</b> [·                                                                                                    |  |
| ausale movimentaz. merci Categoria diente                                                                                                    | Consegna rich.                                                                       | (Dal Al                                                                                                    | ) Nazione    |                                                                                                    |                                                                                                    |  |
| ipo invio documenti  Escludi clienti P.A.                                                                                                    | 11                                                                                   |                                                                                                    | i inderorine |                                                                                                    |                                                                                                    |  |
| ipo invio documenti 🔍 🗌 Escludi clienti P.A.                                                                                                    |                                                                                      |                                                                                                    |              |                                                                                                    | ⇒ -                                                                                                    |  |
| <ul> <li>Escludi clienti P.A.</li> </ul>                                                                                                    | IVA non P.A                                                                          |                                                                                                    | Client       | Clienti nazionali                                                                                                    |                                                                                                    |  |
|                                                                                                    | 📃 Esigibilità dif                                                                    | ferita                                                                                                    | Client       |                                                                                                    |                                                                                                    |  |
|                                                                                                    | Split paymer                                                                         | nt                                                                                                    | Client       | i esteri                                                                                                    |                                                                                                    |  |
| Dati Impostazione Fatturazione                                                                                                    |                                                                                      |                                                                                                    | Ordinar      | menti                                                                                                    |                                                                                                    |  |
| Jata fatturazione Tipo documento                                                                                                    | Num                                                                                  | nero                                                                                                    | -            |                                                                                                    |                                                                                                    |  |
| 31/05/2017 Fattura Differita                                                                                                    | 🔿 🔽 🛽                                                                                |                                                                                                    | Client       | nte                                                                                                    |                                                                                                    |  |
| ✓ Fatturazione separata per destinatario<br>↓ Fatturazione separata per indirizzo alternativo di destina<br>↓ Fatturazione separata per causale movimentazione mero<br>Fatturazione separata per causale movimentazione mero                                                                                                    | izione<br>i testata<br>i riche                                                       |                                                                                                    | ⊖ Ager       | nte                                                                                                    |                                                                                                    |  |
| Fatturazione separata per agente righe<br>Fatturazione separata per data consegna<br>Fatturazione separata per commessa                                                                                                    | 2                                                                                    |                                                                                                    |              | ione soc.                                                                                                    |                                                                                                    |  |
| Fatturazione separata per rif. commessa (DDT e ricevut<br>Fatturazione separata per tipologia alimentare (art.62 D                                                                                                    | e)<br>L 27/2012)                                                                     |                                                                                                    | ОN°d         | loc.                                                                                                    |                                                                                                    |  |

Confermati i filtri iniziali verranno elencati i clienti ai quali verrà emessa una fattura, la prima operazione da

fare è quella di eseguire una prefattura premendo il bottone 🔛 e ottenere un report come di seguito.

|                                                                             |                                                                                             |                                                                            |                                                               |                        |        |                                                    |                          |                                                                | 24/05/2017                |  |  |
|-----------------------------------------------------------------------------|---------------------------------------------------------------------------------------------|----------------------------------------------------------------------------|---------------------------------------------------------------|------------------------|--------|----------------------------------------------------|--------------------------|----------------------------------------------------------------|---------------------------|--|--|
| Prefatturazi                                                                | one                                                                                         |                                                                            |                                                               |                        |        |                                                    |                          |                                                                | regine                    |  |  |
| Fattura Differita                                                           | nº A1 del 31/0                                                                              | 92017                                                                      |                                                               |                        |        |                                                    |                          |                                                                |                           |  |  |
| Cliente<br>ABENI FRATELLI DI ABENI ETTORE E C. SNC                          |                                                                                             | SNC Indirizzo Fatturazione                                                 | Indirizzo Fatturazione                                        |                        |        | Merce                                              | Pagamento<br>R.B. 60 gg. | Pagamento<br>R.B. 60 gg. FM                                    |                           |  |  |
| 25050 PROVAGLIC<br>Italia                                                   | DISEO BS                                                                                    |                                                                            |                                                               |                        |        |                                                    | Banca App.:              | CREDITO BERGAMASCO - S.P.A<br>ABI: 03336 CAB: 55060 C/C:       |                           |  |  |
| PJVA: IT 015593601                                                          | 75                                                                                          |                                                                            |                                                               |                        |        |                                                    | Banca:                   |                                                                |                           |  |  |
| Codice                                                                      | Descrizione                                                                                 |                                                                            | Quantità UM                                                   | Prezzo uni.            | Sconti | Prezzo Netto                                       | Importo CJV              | A Tipo Add. Agente                                             | Provigion                 |  |  |
| S-NOLO PONT                                                                 | Noleggio Ponteggi<br>Rif. serv. CANONE<br>/2017( Validità 22/0<br>)<br>Rif. Int. Intervento | 9<br>: PRIMO MESE 5 del 22/05<br>15/2017 - 21/06/2017<br>7 del 22/05/2017  | 700.00 mg                                                     | 5.250,00               |        | 5.250,00                                           | 5.250,00 17              | BERNASCONI BR                                                  | L 8.0                     |  |  |
| I-DOCUMENTI                                                                 | Redazione Pimus.)<br>Rif. Attività del ns.:<br>7: Redazione Pimu<br>gio                     | 1.00 n.                                                                    | 350.00                                                        |                        | 350.00 | 350.00 17                                          | BERNASCONI BR            | L 8.0                                                          |                           |  |  |
| Totale Articoli:<br>Totale Solo IVA:<br>Totale Omaggi:<br>Totale Sc. Merce: | 5.600,00                                                                                    | Spese Boli:<br>Spese Bancarie:<br>Spese Assicurazione:<br>Spese Trasporto: | Spese Imball<br>Spese Varie:<br>Importo Riter<br>Importo Enas | lo:<br>nuta:<br>sanco: |        | Agente: BERNA<br>% Provvigione:<br>Importo Sconto: | SCONI BRUNO              | Totale imponibile:<br>Totale imposta:<br>Totale documento: EUR | 5.600,0<br>0,0<br>5.600,0 |  |  |

Ora è possibile premere il bottone per ottenere le fatture che vengono create e possono essere

visualizzate/stampate e confermate da "Fatture di Vendita (Imm./Diff./Note Var.)"

Di seguito un esempio della fattura ottenuta:

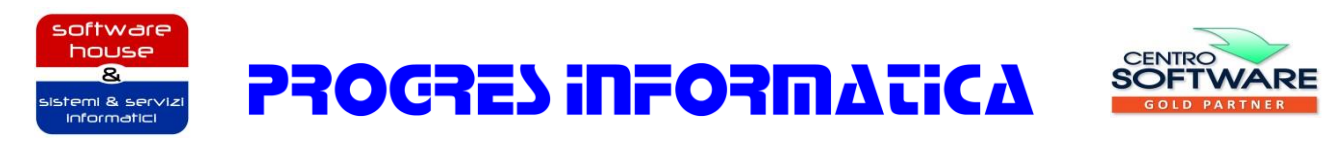

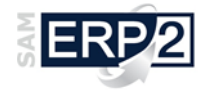

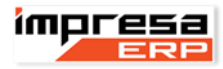

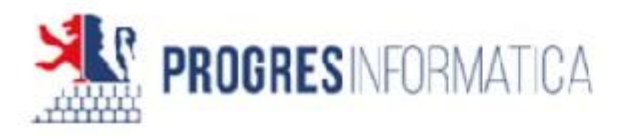

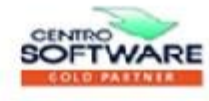

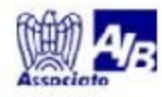

| Documento                                   | N                                | ume to                              | Data                                                       | Pagina                   | Spezie                           |                    |                |            |                        |                 |  |
|---------------------------------------------|----------------------------------|-------------------------------------|------------------------------------------------------------|--------------------------|----------------------------------|--------------------|----------------|------------|------------------------|-----------------|--|
| Fattura Differita                           | A                                | 1                                   | 31/05/2017                                                 | 1                        | ABENI FRAT                       | ELU DI ABE         | NIETTOREE      | C. SNC     |                        |                 |  |
| Partia NA                                   |                                  | Codice                              | Fiscale                                                    | - Ch 197                 |                                  | TDO 11 00          |                |            |                        |                 |  |
| IT 01559360175                              |                                  |                                     |                                                            |                          | 25050 PROVAGLIO D'ISEO BS Italia |                    |                |            |                        |                 |  |
| _                                           |                                  |                                     |                                                            |                          |                                  |                    |                |            |                        |                 |  |
| Pagamento                                   |                                  |                                     |                                                            |                          | Indiana Altanaa                  | in di Estimation   |                |            |                        |                 |  |
| R.B. 60 gg. FM                              |                                  |                                     |                                                            |                          | For 20 Address                   | NO OL PRIMINE OR   |                |            |                        |                 |  |
| CREDITO BERGAM<br>ABI 03338 CAB 59<br>Banca | ASCO - S.P.A.<br>5060 C/C:       |                                     |                                                            |                          |                                  |                    |                |            |                        |                 |  |
| Codice                                      | Desorizio                        | ne                                  |                                                            |                          | 03                               | vi. Qtà            | Prezzo Un.     | Sconto %   | Importo                | C. IVA          |  |
| S-NOLO_PONT                                 | Noleggi<br>Rif. serv<br>Validità | o Ponteg<br>CANO<br>22/05/20        | gio<br>NE PRIMO MES<br>017 - 21/06/2017                    | E 5 del 22/05            | m/2017(                          | 700                | 7.50           | 124/09/14  | 5.250.00               | 17              |  |
| I-DOCUMENTI                                 | Redazio<br>Rif. Attiv<br>Pimus,F | one Pimu<br>/ità del n<br>Pos e Pro | is,Pos e Progetto<br>s.sig. del 20/05/<br>ogetto ponteggio | ponteggio<br>2017: Redaz | ione n.                          | 1                  | 350,00         |            | 350,00                 | 17              |  |
| Note                                        |                                  |                                     |                                                            |                          |                                  |                    |                |            |                        |                 |  |
| Scadenza In                                 | nporto Scadenza                  | Tipo Paga                           | amento                                                     |                          | Totale Articoli                  | % Sconto           | Importo Sconio | Acconto    | Totale Impon. Omaggi   |                 |  |
| 31/07/2017                                  | 5.600,00                         | R.B. 60                             | gg FM                                                      |                          | 5.600,00                         |                    |                |            |                        | 1               |  |
|                                             | 0-CNC2-C#2-C0                    |                                     |                                                            |                          | Spese Trasporto                  | Spese Bancarie     | Spese Varie    | Spese Boli | Totale IVA Omag        | 19 <sup>j</sup> |  |
|                                             |                                  |                                     |                                                            |                          | Cod. IVA                         | Imponibile         | Aliquota       | Imposta    | Totale Imponibile<br>5 | 600,00          |  |
|                                             |                                  |                                     |                                                            |                          | 17                               | 7 c.6 lett. DPR 6: | Toble IVA      |            |                        |                 |  |
|                                             |                                  |                                     |                                                            |                          |                                  |                    |                |            | Totale Document        | 10              |  |

AWISO IMPORTANTE: I Vs. dati anagrafici e la partita iva che appaiono sul presente documento saranno quelli che verranno utilizzati, salvo Vs. di versa precisazione, agli effetti dell' Art. 2 DPR 633/7 Con questo avviso Ci consideriamo esonerati da qualisiasi responsabilità prevista dall' Art.41 DPR 633/72.

**ΡΡΟΟΡΕΙ ΙΠΕΟΡΜΑΤΙCA** 

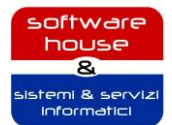

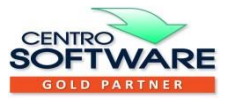